## Checkout a User

Last Modified on 03/06/2023 1:41 pm EST

Checkout a user's full or partial balance with various payment methods. User's with a valid email added to their account receive an email of their statement once their outstanding balance is paid in full.

## Watch a Video

## Checkout a user

Review the user's outstanding balance and secure their payment in their method of choice: cash, check, credit, other, or mark as pledged to pay at a later date. For more information, visit Payment Information.

- 1. From the Admin Navigation, click Checkout & Payments > Checkout
- 2. Enter the user's name and click Search.
- 3. Select Begin Checkout.
- 4. Details of their orders appear on the page.
  - Item question answers can be edited.
  - Items can be returned.
- 5. Select Make a Payment button.
- 6. Select one of the payment types available.
- 7. Click Pay.
- 8. Click Close to checkout the next user.

Tip: Follow the same steps to update a user from Pledged to Paid.

| GiveSmart by Community                    | y Brands              | East Coast                                           |                                                   |                    | VIEW C                                         | AMPAIGN SITE                 |
|-------------------------------------------|-----------------------|------------------------------------------------------|---------------------------------------------------|--------------------|------------------------------------------------|------------------------------|
| Dashboard<br>SETUP                        | Dashboard C Dashboard |                                                      |                                                   |                    |                                                | \$46,125.30<br>TOTAL REVENUE |
| ♥ Settings                                | ×                     | 9/10/2021 6:00 pm                                    | n<br>n                                            |                    |                                                | Live Activity                |
| <ul> <li>Design</li> <li>Pages</li> </ul> | *<br>~                | SITE • ····                                          | USERS                                             |                    | ITEMS 🛑                                        |                              |
| 🛎 User                                    | ~                     | Website URL Gala2021.givesmart.com                   | 17<br>CHECKED IN                                  | 159<br>TOTAL USERS | 63<br>TOTAL ITEMS                              | 21<br>ITEMS - NO ACTIVITY    |
| WAYS TO FUNDRAISE                         |                       | Site Status                                          | TYPE                                              |                    | TYPE                                           | TOTAL                        |
| Donation                                  | ~                     | Site ID 52827                                        | Campaign Assistant<br>Campaign Admin<br>GiveSmart | 0 1<br>0 4<br>0 45 | Auction Items<br>Instant Items<br>Live Items   | 34<br>11<br>4                |
| R Auction                                 | ~                     | Visit the Design Center to customize your home page. | Volunteer<br>Donor                                | 0 1<br>17 108      | Donation Items<br>Vote Items<br>Raffle Tickets | 7<br>5<br>2                  |
| Items for Purchase                        | ~                     |                                                      | ► SETTINGS                                        |                    | ► SETTINGS                                     |                              |
| Tickets                                   | $\sim$                |                                                      |                                                   |                    |                                                |                              |
| A P2P (Champions)                         |                       | PAYMENTS 🕘 🛛 \cdots                                  | тіскетя                                           |                    |                                                |                              |
| D Help                                    |                       | \$17,575.45 \$5,374.85                               | 74                                                | 20                 |                                                |                              |

## Checkout a partial balance

Split a payment across two or more credit cards or payment methods by checking out a users partial outstanding balance.

- 1. Go to Users > Checkout.
- 2. Enter the user's name and click Search.
- 3. Select Begin Checkout.
- 4. Select Make Payment.
- 5. Select Edit to the right of the outstanding amount.

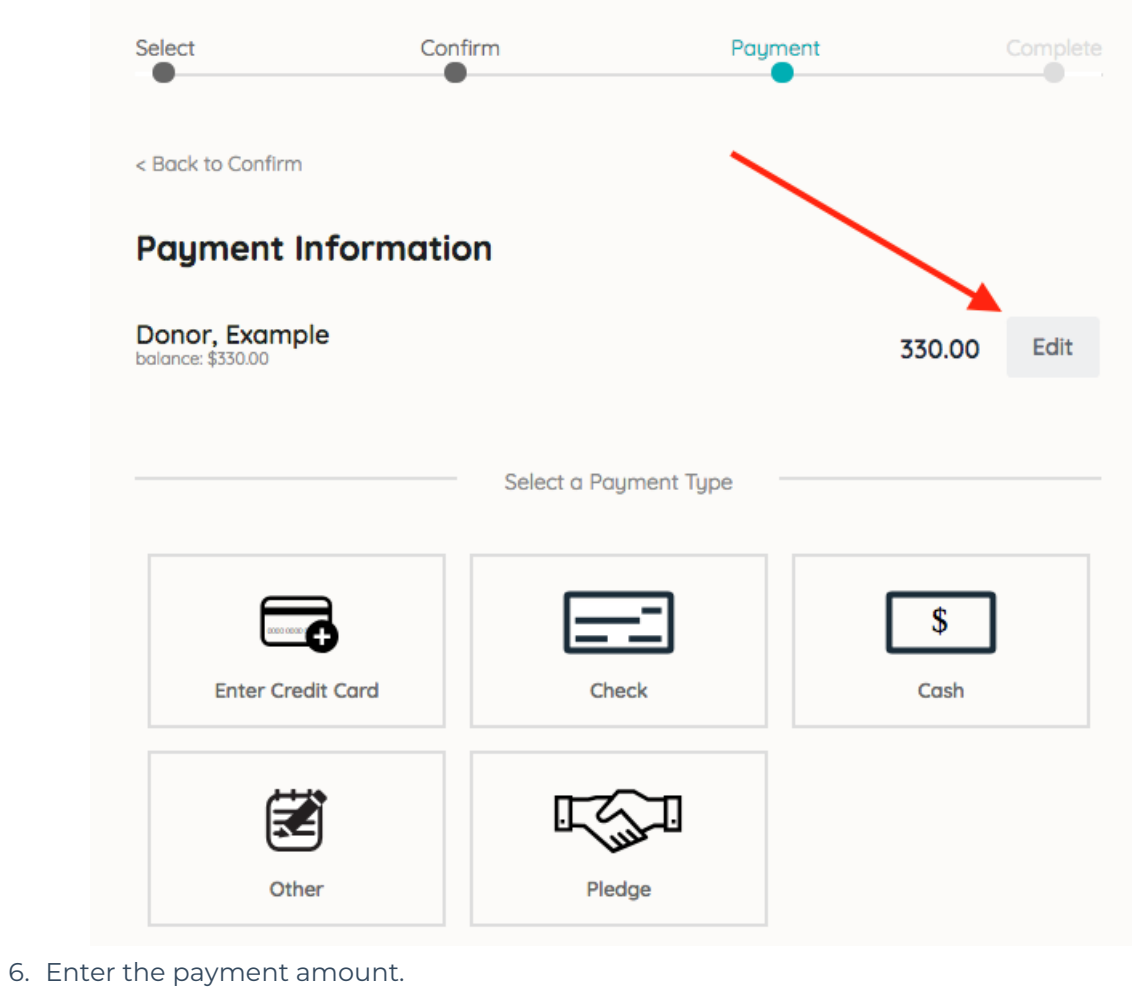

- 7. Select the payment type.
- 8. Click Pay.

**Note:** All processed credit card payments are subject to 3.95% processing fee for AMEX and 3.5% for all other cards